## Anleitung zur Nutzung von Book & Play – Hallenbuchungen online tätigen

1. Homepage des TC Blau-Weiß 23 aufrufen "www.tcbw23ahlen.de"

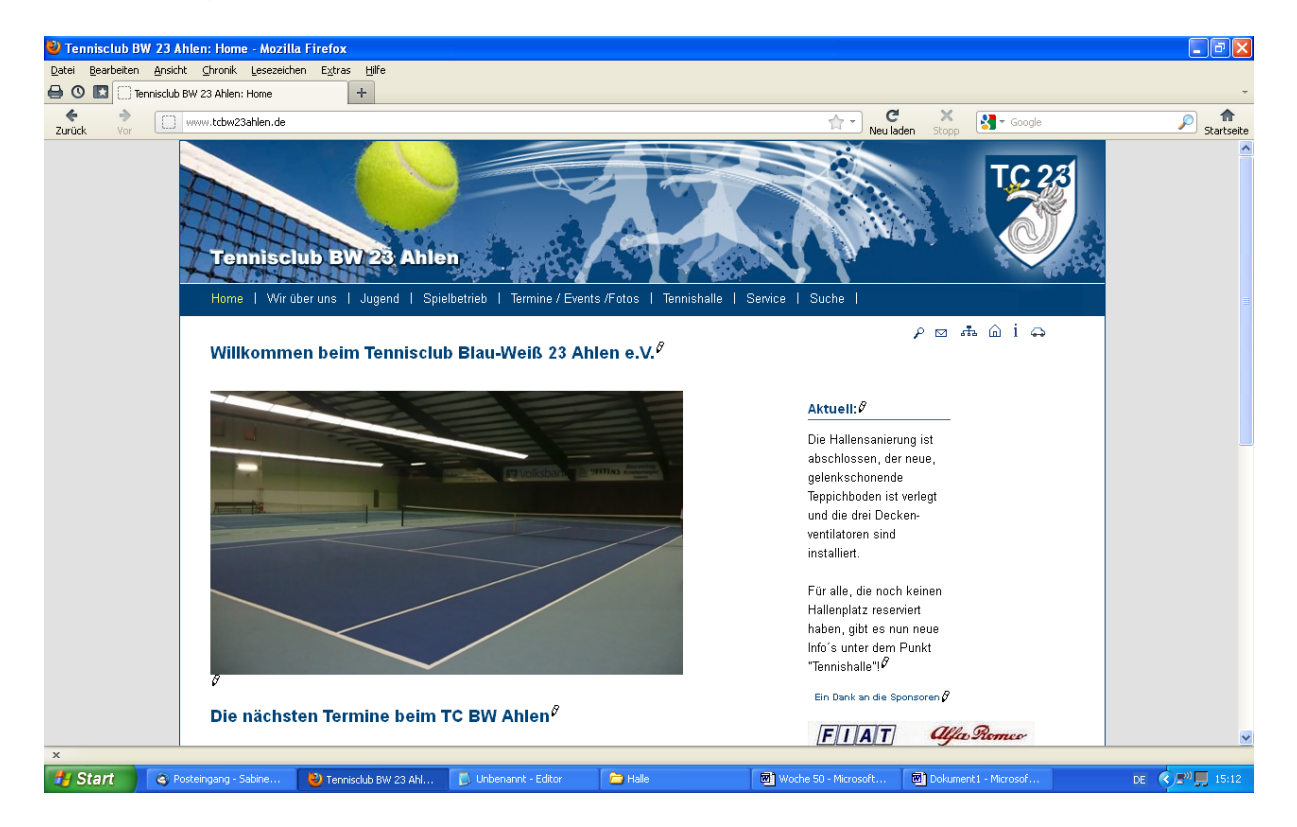

## 2. Unterseite "Tennishalle" aufrufen

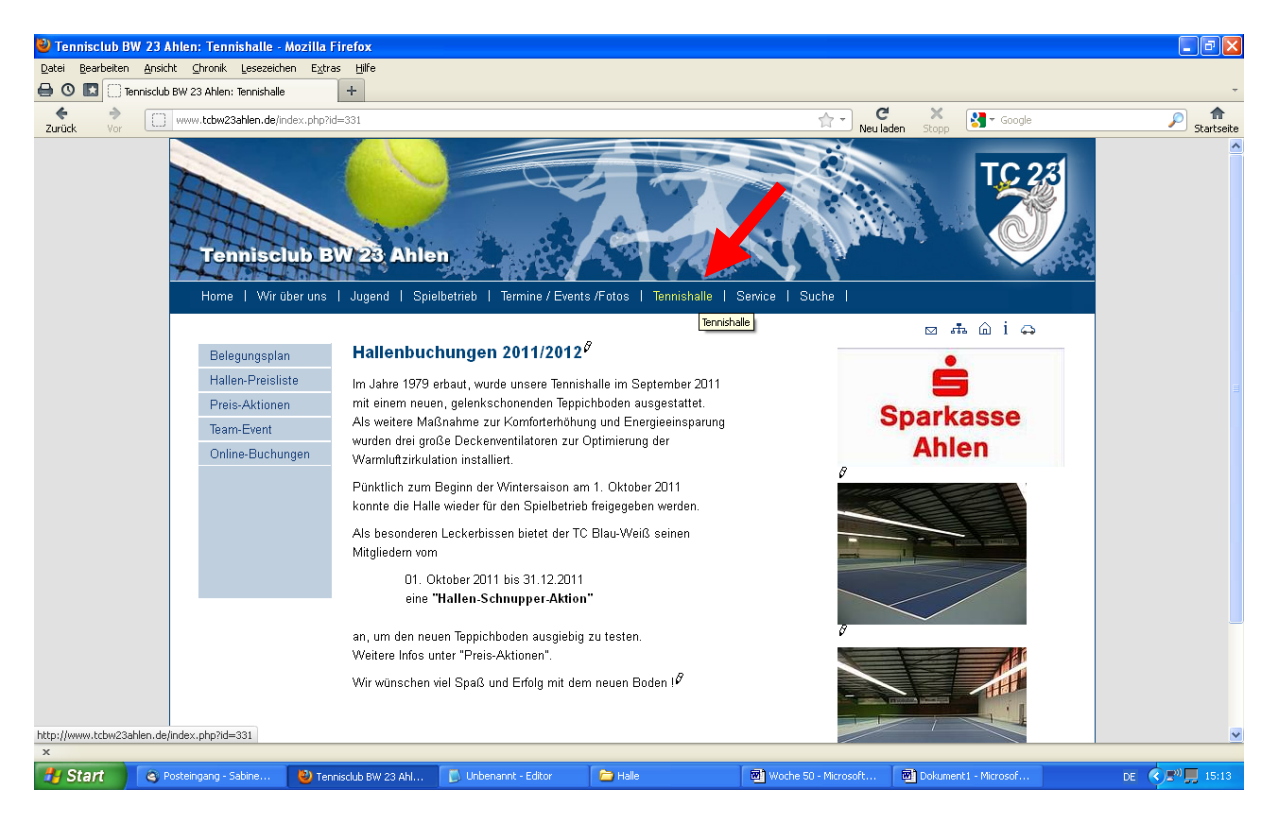

## 3. Unterpunkt "Online-Buchungen" aufrufen

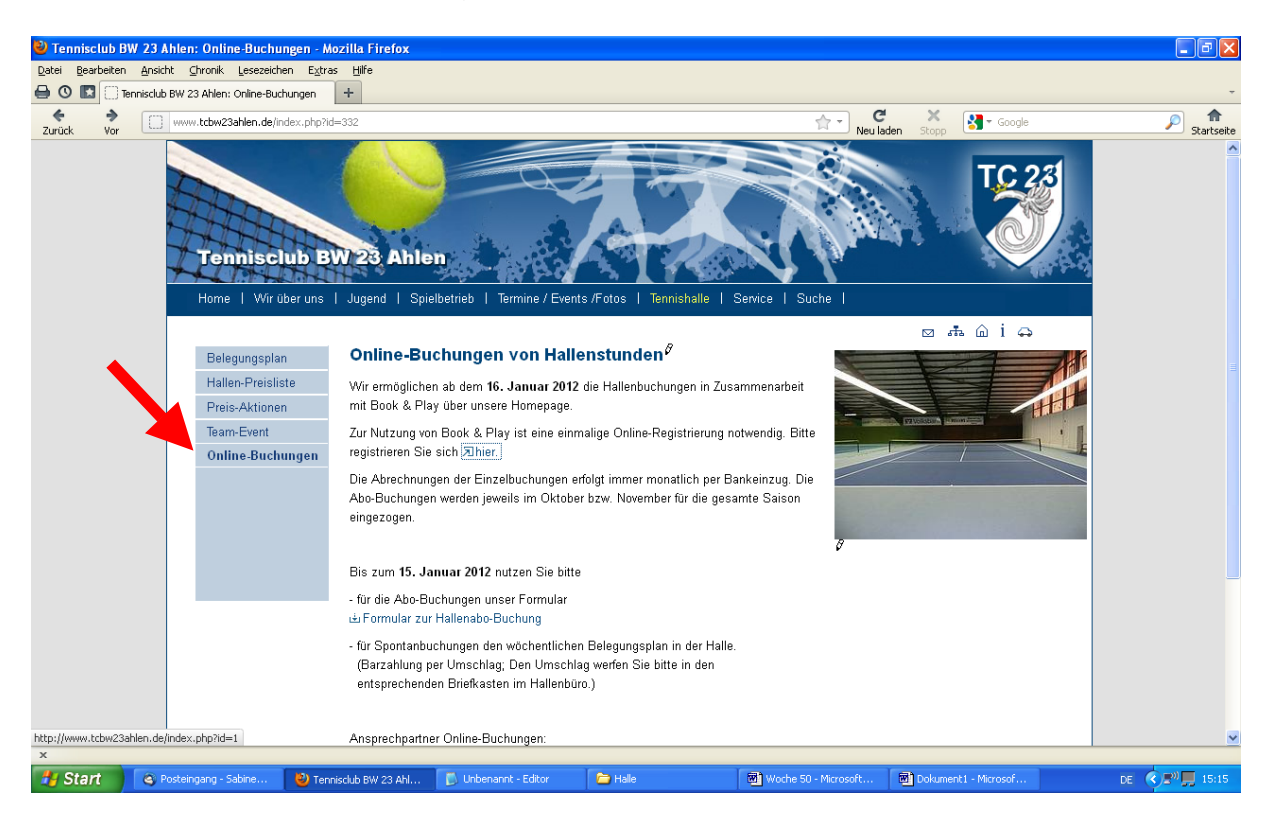

4. Externe Verlinkung zur Registrierungsseite von Book & Play starten.

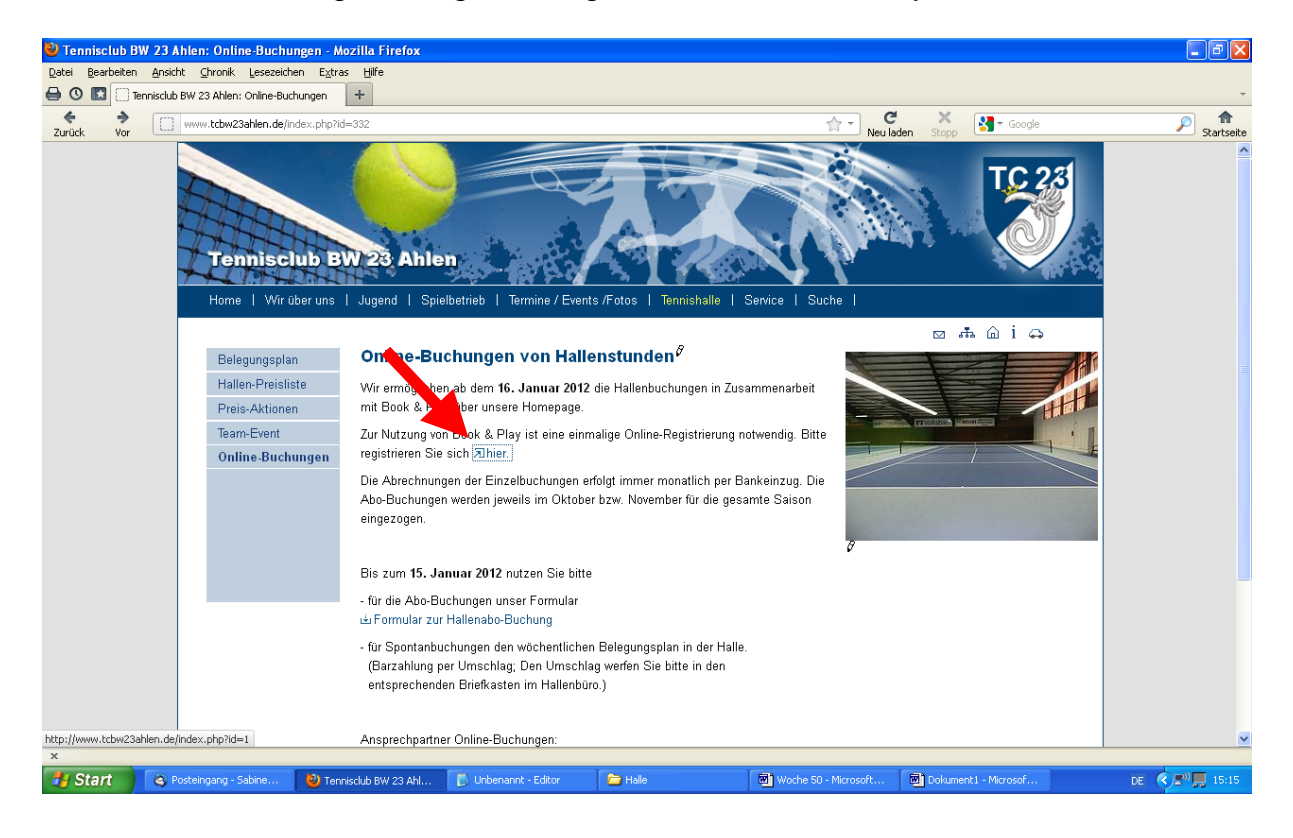

## 5. Book & Play - Registrierung

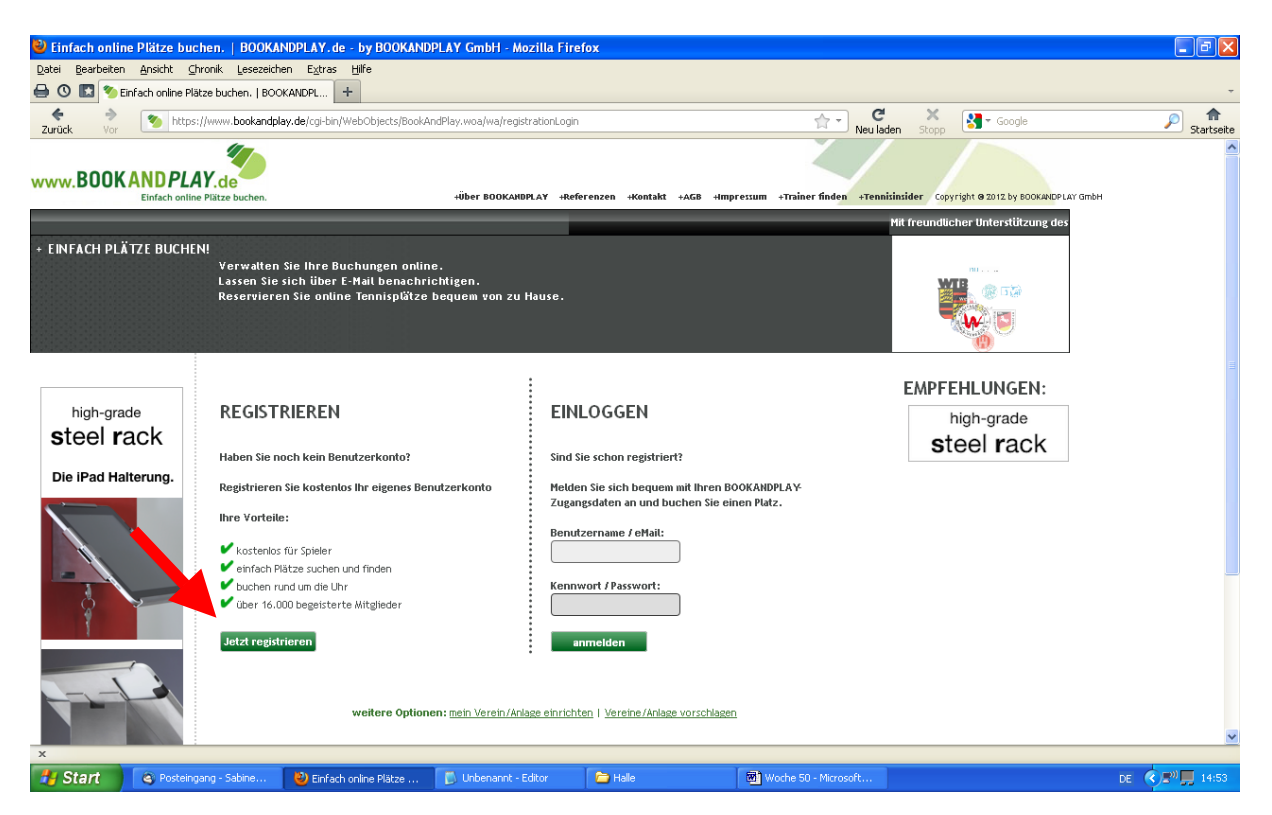

6. Bitte wählen Sie nun den "Tennisclub Blau-Weiß 23 e.V Ahlen" mit dem Suchbegriff "Ahlen" oder "Tennisclub" aus.

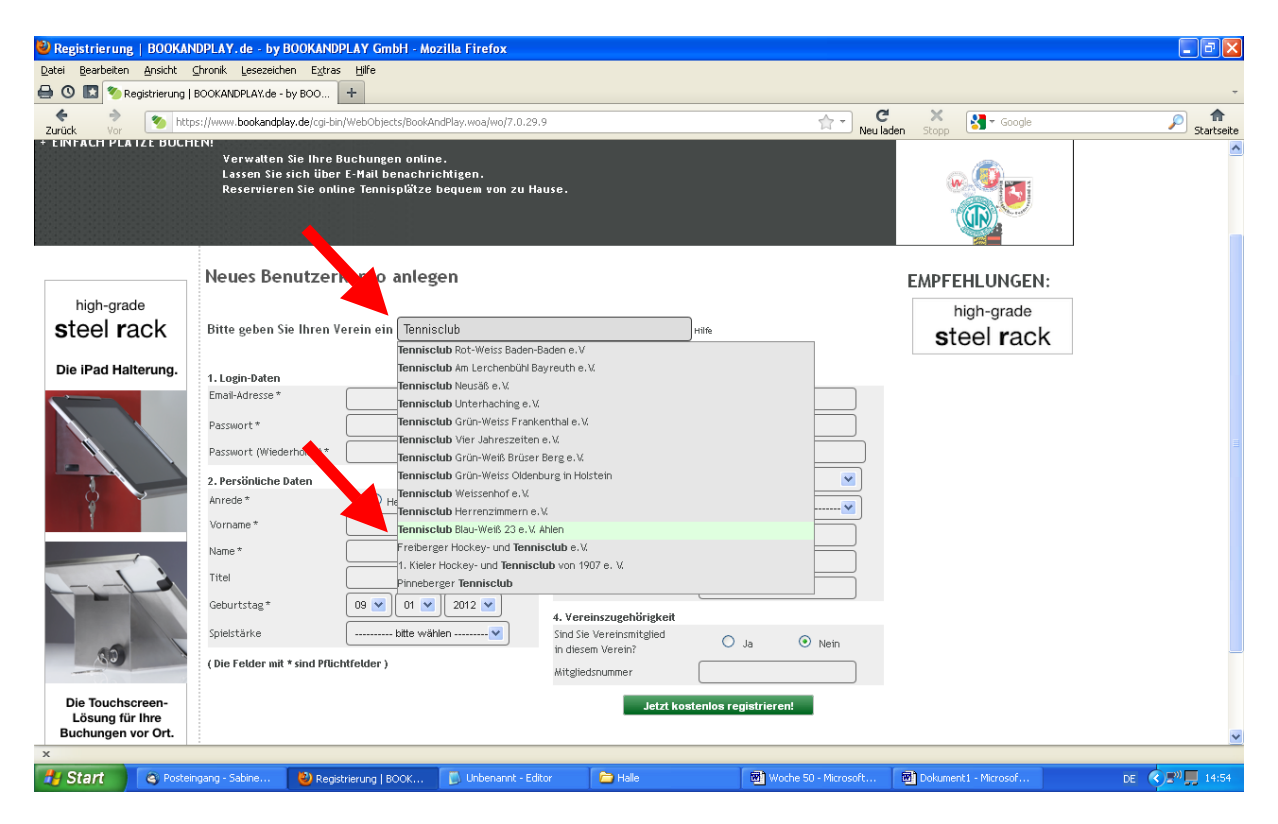

7. Hier registrieren Sie sich dann bei Book & Play mit Ihren Daten.

| 😂 Registrierung   BOOK                           | ANDPLAY.de - by BOOKANDPLAY GmbH - Moz                                                                                        | illa Firefox                         |                       |                      |                 |
|--------------------------------------------------|----------------------------------------------------------------------------------------------------|--------------------------------------|-----------------------|----------------------|-----------------|
| <u>D</u> atei <u>B</u> earbeiten <u>A</u> nsicht | ⊆hronik Lesezeichen Extras Hilfe                                                                                              |                                      |                       |                      |                 |
| 🔒 🕚 🔝 🥙 Registrierung                            | BOOKANDPLAY.de - by BOO +                                                                                                    |                                      |                       |                      | -               |
| Curück Vor                                       | ttps://www. <b>bookandplay.de</b> /cgi-bin/WebObjects/BookAnc                                                                 | iPlay.woa/wo/7.0.29.9                | neu la                | den Stopp            | Startseite      |
| + EINFACH PLATZE BUC                             | HENI<br>Verwalten Sie Ihre Buchungen online<br>Lassen Sie sich über E-Mail benachric<br>Reservieren Sie online Tennisplätze b | htigen.<br>equem von zu Hause.       |                       |                      |                 |
|                                                  | Neues Benutzerkonto anlege                                                                                                    | en                                   |                       | EMPFEHLUNGEN:        |                 |
| high-grade                                       |                                                                                                    |                                      |                       | high-grade           |                 |
| steel rack                                       | Bitte geben Sie Ihren Verein ein Tennisc                                                                                      | lub Blau-Weiß 23 e.V. Ahlen          | Hilfe                 | steel rack           |                 |
| Die iPad Halterung.                              | 1 Login-Daten                                                                                                    | 3 Kontaktdaten                       |                       |                      |                 |
|                                                  | Email-Adresse *                                                                                                    | Strasse und Hausnummer *             |                       |                      |                 |
|                                                  | Passwort*                                                                                                    | Postfach                             |                       |                      |                 |
|                                                  | Passwort (Wiederholen)*                                                                                                    | PLZ und Ort *                        |                       |                      |                 |
|                                                  | 2. Persönliche Daten                                                                                                    | Staat *                              | Deutschland 💌         |                      |                 |
|                                                  | Anrede * O Herr                                                                                                    | Frau Bundesland/Kanton*              | Nordrhein-Westfalen   |                      |                 |
|                                                  | Vorname *                                                                                                    | Telefon *                            |                       |                      |                 |
|                                                  | Name*                                                                                                    | Fax                                  |                       |                      |                 |
| 61                                               | Titel                                                                                                    | Mobil                                |                       |                      |                 |
|                                                  | Geburtstag * 09 💌 01 💌                                                                                                    | 2012 V                               |                       |                      |                 |
|                                                  | Spielstärke bitte wähle                                                                                                    |                                      |                       |                      |                 |
| 62                                               | ( Die Felder mit * sind Pflichtfelder )                                                                                       | in diesem Verein?<br>Mitgliedsnummer | Ja Nem                |                      |                 |
| Die Touchscreen-                                 |                                                                                                    | Jetzt kos                            | stenlos registrieren! |                      |                 |
| Lösung für Ihre<br>Buchungen vor Ort.            |                                                                                                    |                                      |                       |                      | ~               |
| x                                                |                                                                                                    | Nutria de Const                      |                       |                      |                 |
| Start Start                                      | Registrierung   BOOK                                                                                                    | 🕞 undertannit - cultur 👘 🚰 Halle     | worne 50 - Microsorc  | Dokumenci - Microsor | DE C 2" 📕 14:55 |

8. Das Benutzerkonto ist nun angelegt. Nach erhaltener Email – dies kann einen Tag in Anspruch nehmen - können Sie dem enthaltenen Link folgen, sich einloggen und Ihre erste Buchung vornehmen.

| 🥹 Neues Benutzerkonto a                         | nlegen - Anlage                             | : "Tennisclub Blau-Weiß 2                                                               | 3 e.V. Ahlen"   BOOKAN                                                                | DPLAY.de - by BOC                                        | KANDPLAY GmbH - Mozilla Firefo        | x                                          | - 7 🛛            |
|-------------------------------------------------|---------------------------------------------|-----------------------------------------------------------------------------------------|---------------------------------------------------------------------------------------|----------------------------------------------------------|---------------------------------------|--------------------------------------------|------------------|
| Datei Bearbeiten Ansicht                        | ⊆hronik Lesezeio                            | hen E <u>x</u> tras <u>H</u> ilfe                                                       |                                                                                       |                                                          |                                       |                                            |                  |
| 🖨 🕚 🔝 🥙 Neues Benutze                           | rkonto anlegen - Ai                         | nlage: "Je 🕂                                                                            |                                                                                       |                                                          |                                       |                                            | Ŧ                |
| zurück Vor                                      | https://www.boo                             | wandplay.de/cgi-bin/WebObjects/f                                                        | BookAndPlay.woa/wo/10.0.29.1                                                          | 1.1                                                      | ☆ - Neu                               | C X Stopp Google                           | Startseite       |
| www.BOOKANDPL<br>Einfach oni                    | AY.de                                       |                                                                                         | +Über BOOKANDPLAY +R                                                                  | eferenzen +Kontakt -                                     | -AGB +Impressum +Trainer finden +Te   | nnisinsider Copyright @ 2012 by BOOKANDPL. | AY GmbH          |
|                                                 |                                             |                                                                                         |                                                                                       |                                                          |                                       | Mit freundlicher Unterstützung des         |                  |
| + EINFACH PLÄTZE BUCH                           | IEN!<br>Verwalte<br>Lassen Sig<br>Reservier | n Sie Ihre Buchungen onlin<br>9 sich über E-Mail benachri<br>en Sie online Tennisplätze | e.<br>ichtigen.<br>bequem von zu Hause.                                               |                                                          |                                       |                                            | E                |
| Jetzt anmelden<br>neuen ¥erein anlegen          | Neues Be                                    | enutzerkonto anleg                                                                      | gen - Anlage: "Te                                                                     | nnisclub Blau                                            | -Weiß 23 e.V. Ahlen"                  | EMPFEHLUNGEN:                              |                  |
| Passwort vergessen                              | Sie erhaltei                                | n in kürze eine Email. Bitte be                                                         | Vielen Dank für Ihre Rı<br>stätigen Sie Ihre eMail-Adre<br>klicken. Erst dann ist ein | egistrierung.<br>esse, indem Sie auf d<br>Login möglich. | en darin enthaltenen Aktivierungslink | steel rack                                 |                  |
| high-grade<br>steel rack<br>Die IPad Halterung. | Zurück zur St.                              | <u>artseite</u>                                                                         |                                                                                       |                                                          |                                       | -                                          |                  |
| ×<br>Start @ Postel                             | ngang - Sabine                              | Neues Benutzerkonto                                                                     | 🕞 Unbenannt - Editor                                                                  | 😂 Hale                                                   | 형) Woche 50 - Microsoft               | 🖲 Dokument 1 - Microsof                    | DE 🔇 😫 🔊 💭 14:56 |

Bitte vergessen Sie nicht, Ihre Kontodaten für den Bankeinzug einzugeben !

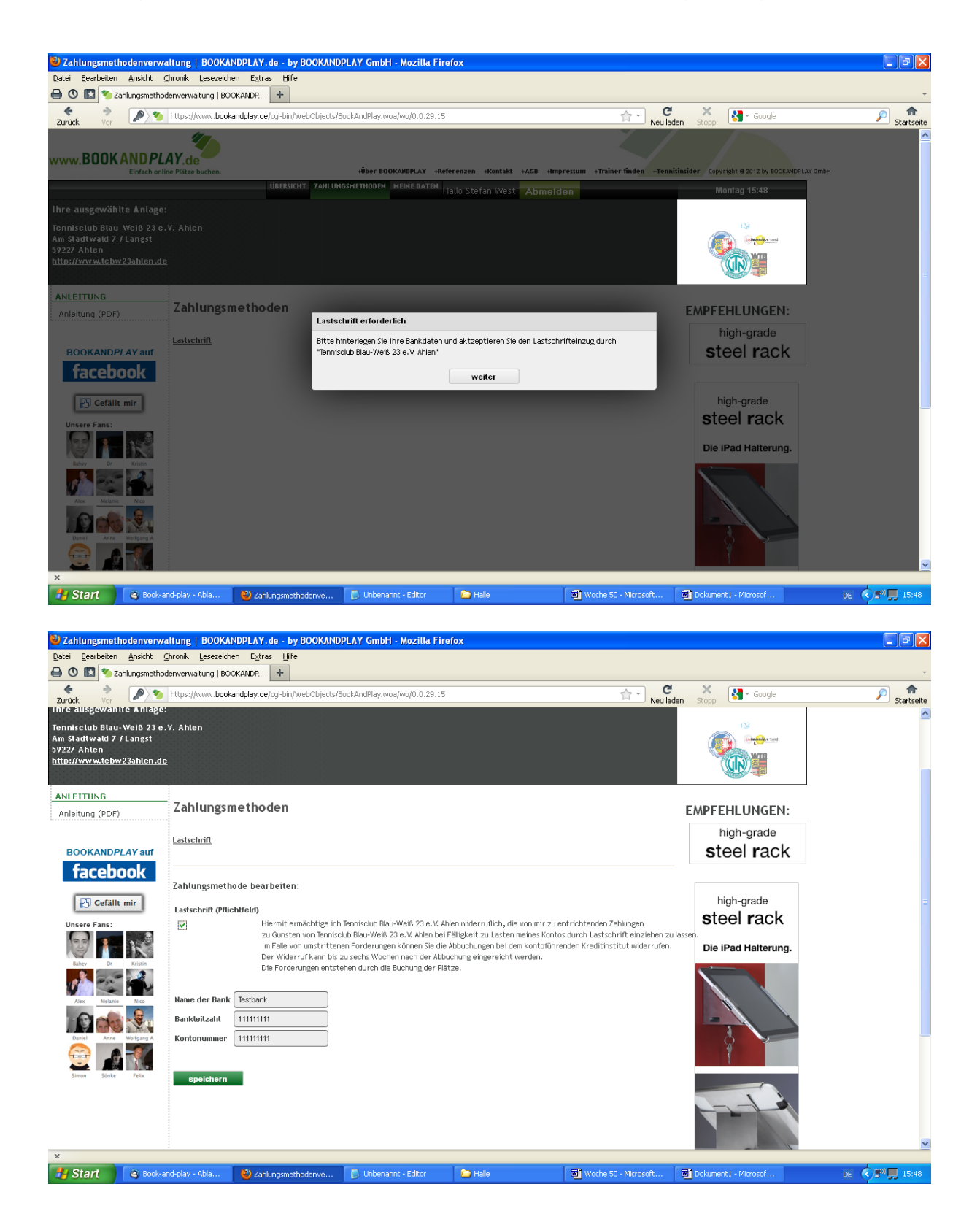

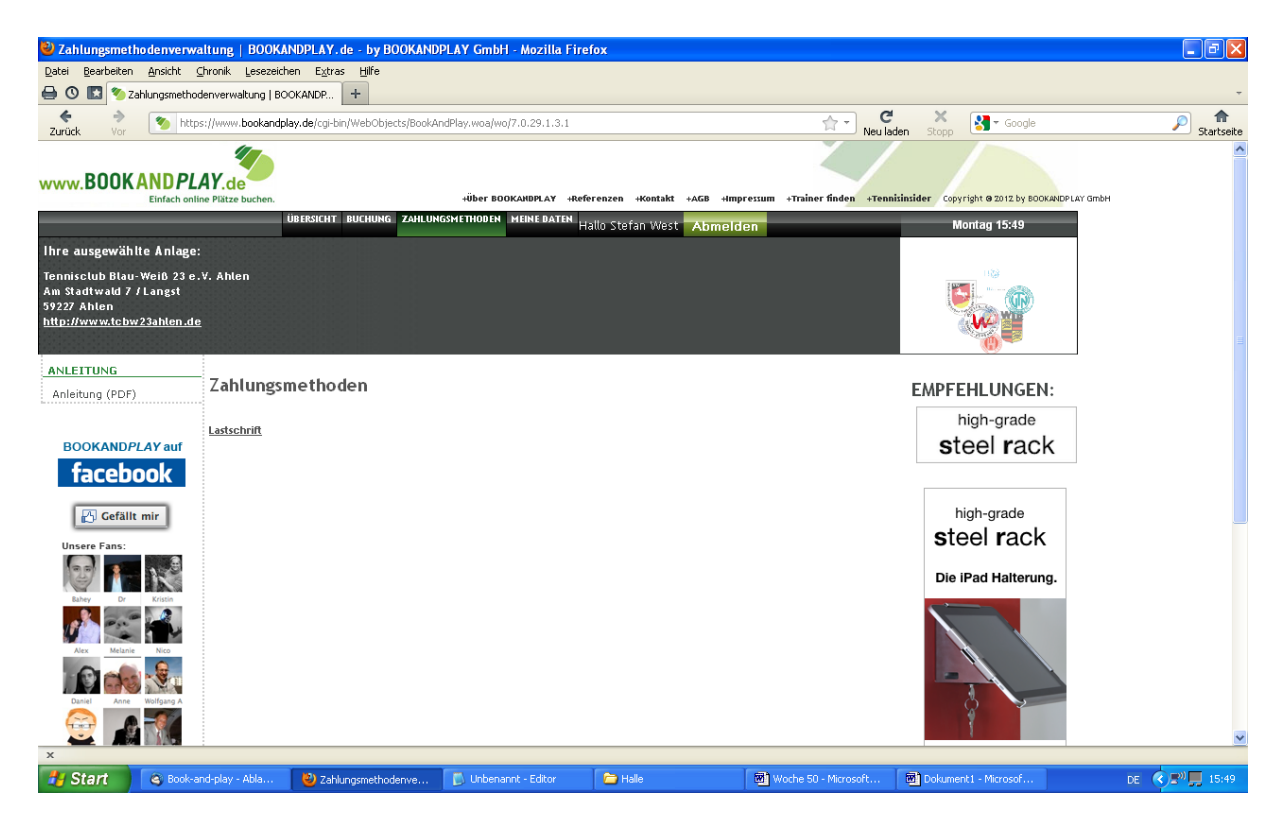

Hier können Sie den Platz buchen.

| 🕙 Tennisplätze buchen - T                                                                         | ennisclub Blau-W           | eiß 23 e.V. Ahlen            | BOOKANDPLAY.de                     | - by BOOKANDPLAY Gmb         | H - Mozilla Firefox                        |                                                                                                    | - 7 🛛          |  |  |
|---------------------------------------------------------------------------------------------------|----------------------------|------------------------------|------------------------------------|------------------------------|--------------------------------------------|----------------------------------------------------------------------------------------------------|----------------|--|--|
| Datei Bearbeiten Ansicht Shronik Lesezeichen Extras Hilfe                                         |                            |                              |                                    |                              |                                            |                                                                                                    |                |  |  |
| 🖨 🕚 🔝 ಶ Tennisplätze buo                                                                          | :hen - Tennisclub Blau-\   | Иеіβ +                       |                                    |                              |                                            |                                                                                                    | -              |  |  |
| Curück                                                                                            | s://www.bookandplay.       | de/cgi-bin/WebObjects        | /BookAndPlay.woa/wa/bu             | chung?mandant=Tennisclub+Bla | u-Weiß+23+e.W.+Ahlen&topNavi 🟫 🔹 🥂 Neu lad | en Stopp                                                                                                    | Startseite     |  |  |
| www.BOOKANDPL                                                                                     | AY.de<br>ne Plätze buchen. |                              | +Über BOOKA                        | NDPLAY +Referenzen +Kontał   | at +AGB +Impressum +Trainer finden +Tennis | insider Copyright @ 2012 by BOOKANDPLAY Gm                                                                                                    | ЬН             |  |  |
|                                                                                                   | ÜBI                        | ERSICHT BUCHUNG Z            | AHLUNGSMETHODEN MI                 | Hallo Stefan We              | st Abmelden                                | Montag 15:50                                                                                                    |                |  |  |
| Ihre ausgewählte Anlage:                                                                          |                            |                              |                                    |                              |                                            |                                                                                                    |                |  |  |
| Tennisclub Blau-Weiß 23 e.<br>Am Stadtwald 7 / Langst<br>59227 Ahlen<br>http://www.tcbw23ahlen.de | ∀. Ahlen                   |                              |                                    |                              |                                            |                                                                                                    |                |  |  |
| EINZELBUCHUNGEN                                                                                   | Distr buch                 |                              |                                    |                              | TO FAIL 22 Teoplahalla                     |                                                                                                    |                |  |  |
| buchen                                                                                            | FIGIZ DUCIN                | -11                          |                                    |                              |                                            | EMPFEHLUNGEN:                                                                                                    |                |  |  |
| bearbeiten                                                                                        |                            |                              |                                    |                              |                                            | high-grade                                                                                                    |                |  |  |
| ABONNEMENT                                                                                        | < vorheriger               | Tag                          |                                    | Montag - 09.01.2012          | nächster Tag >                             | steel rack                                                                                                    |                |  |  |
| bearbeiten                                                                                        |                            |                              |                                    |                              |                                            | <b>O</b> roon ruon                                                                                                    |                |  |  |
| BLOCKBUCHUNG                                                                                      |                            |                              |                                    |                              |                                            |                                                                                                    |                |  |  |
| bearbeiten                                                                                        | Mo 9. Januar<br>2012       | TC B₩ 23 Tennisha<br>Platz 1 | III TC BW 23 Tennishall<br>Platz 2 |                              |                                            | high-grade                                                                                                    |                |  |  |
| WOCHENPLAN                                                                                        | 06:00                      | T GUCZ T                     | T GRZ Z                            |                              |                                            | steel rack                                                                                                    |                |  |  |
| Wochenplan                                                                                        | 07:00                      |                              |                                    |                              |                                            | Steerrack                                                                                                    |                |  |  |
| ANLEITUNG                                                                                         | 08:00                      |                              | -                                  |                              |                                            | Die iPad Halterung.                                                                                                    |                |  |  |
| Anleitung (PDF)                                                                                   | 09:00                      | belegt                       |                                    |                              |                                            | , and the second second s |                |  |  |
| h                                                                                                 | 10:00                      |                              | belegt                             |                              |                                            |                                                                                                    |                |  |  |
|                                                                                                   | 11:00                      |                              |                                    |                              |                                            |                                                                                                    |                |  |  |
| BOOKANDPLAY auf                                                                                   | 12:00                      |                              |                                    |                              |                                            |                                                                                                    |                |  |  |
| facebook                                                                                          | 13:00                      | belegt                       |                                    |                              |                                            |                                                                                                    |                |  |  |
|                                                                                                   | 14:00                      | belegt                       |                                    |                              |                                            | 8                                                                                                    |                |  |  |
| 🔥 Gefällt mir                                                                                     | 16:00                      | belegt                       | belegt                             |                              |                                            | 9                                                                                                    |                |  |  |
|                                                                                                   | 47,00                      | t al a at                    | Lala at                            |                              |                                            |                                                                                                    | <u>~</u>       |  |  |
| x                                                                                                 |                            |                              |                                    | 1.0                          |                                            |                                                                                                    |                |  |  |
| Start 🖉 Book-a                                                                                    | nd-play - Abla             | 🥙 Tennisplätze buche         | n 🚺 Unbenannt                      | - Editor 🛛 🗁 Halle           | Woche 50 - Microsoft                       | Dokument1 - Microsof                                                                                                    | DE 🔇 🖉 📕 15:50 |  |  |

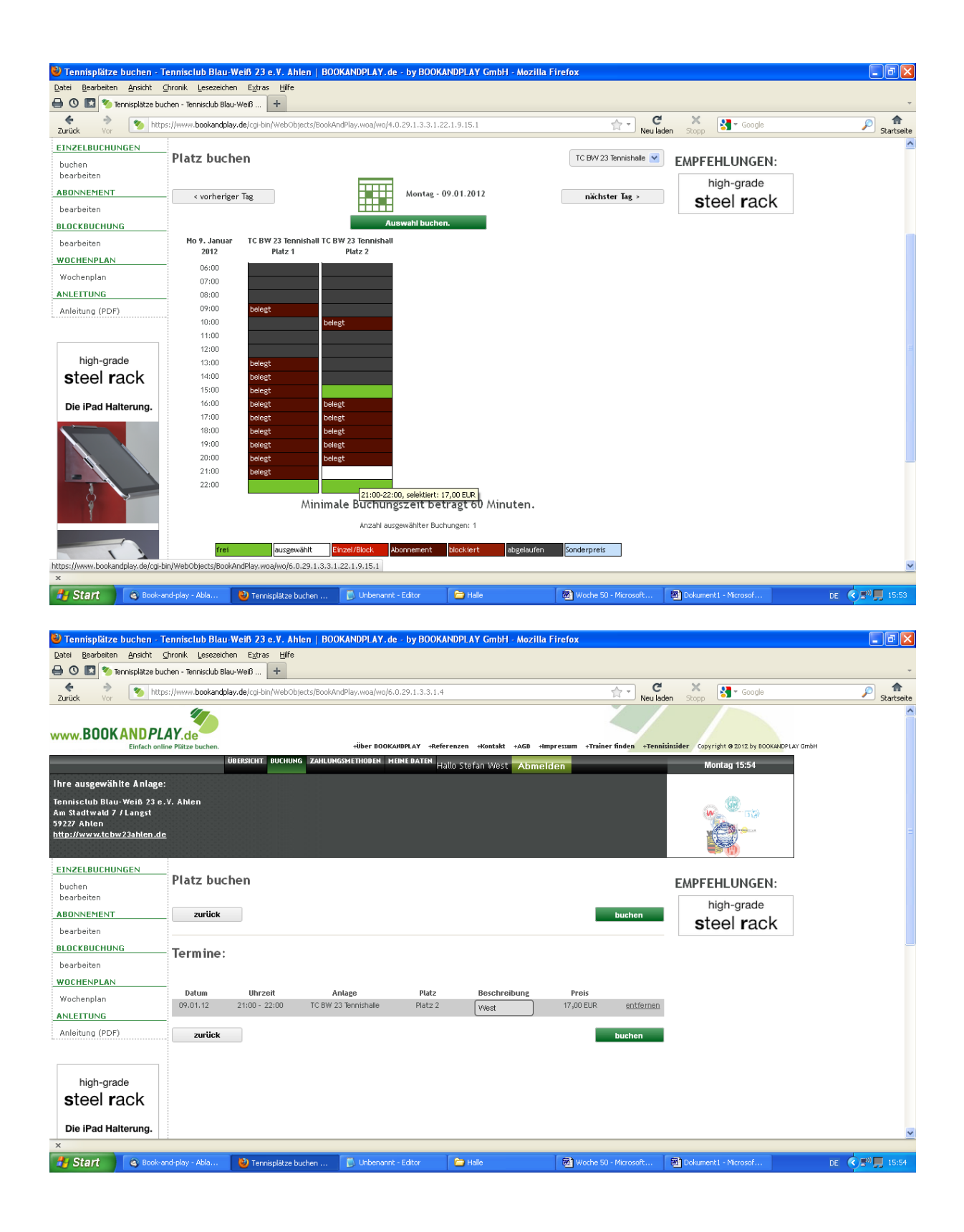

| 🎱 Tennisplätze buchen - T                                                                                | ennisclub Blau-Weiß 23 e.V. Ahlen            | BOOKANDPLAY.de - by BOOKA                | NDPLAY GmbH - Mozilla F          | irefox                              |                                            | - 7 - 1        |
|----------------------------------------------------------------------------------------------------|----------------------------------------------|------------------------------------------|----------------------------------|-------------------------------------|--------------------------------------------|----------------|
| Datei Bearbeiten Ansicht (                                                                               | Ihronik Lesezeichen Extras Hilfe             |                                          |                                  |                                     |                                            |                |
| 🖨 🕚 🔝 🥙 Tennisplätze bu                                                                                  | chen - Tennisclub Blau-Weiß +                |                                          |                                  |                                     |                                            | -              |
| Zurück Vor 🥙 http                                                                                        | s://www.bookandplay.de/cgi-bin/WebObjects/Bo | r → C                                    | den Stopp                        | Startseite                          |                                            |                |
| www.BOOKANDPL                                                                                            | AY.de<br>ne Plätze buchen.                   | HÜber BOOKANDPLAY HRefe                  | renzen +Kontakt +AGB +Imp        | ressum +Trainer finden +Tenn        | insider Copyright © 2012 by BOOKANDPLAY Gm | фн             |
|                                                                                                    | UBERSICH I BUCHUNG ZAP                       | LONGSMETHODEN MEINE DATEN                | allo Stefan West Abmeld          | en                                  | Montag 15:54                               |                |
| Ihre ausgewählte Anlage:                                                                                 |                                              |                                          |                                  |                                     |                                            |                |
| Tennisclub Blau-Weiß 23 e.<br>Am Stadtwald 7 / Langst<br>59227 Ahlen<br><u>http://www.tcbw23ahlen.de</u> | V. Ahlen<br>!                                | Achtung, Ihre Buchungen sind kost        | enpflichtig (Gesamtbetrag EUR 17 | .00). Trotzdem buchen ?             |                                            |                |
|                                                                                                    |                                              |                                          |                                  |                                     |                                            |                |
| buchen<br>bearbeiten                                                                                     | Platz buchen                                 |                                          | 0                                | K Abbrechen                         | EMPFEHLUNGEN:                              |                |
| ABONNEMENT                                                                                               | zurück                                       |                                          |                                  | buchen                              | steel rack                                 |                |
| BLOCKBUCHUNG<br>bearbeiten                                                                               | Termine:                                     |                                          |                                  |                                     |                                            |                |
| WOCHENPLAN<br>Wochenplan                                                                                 | Datum Uhrzeit<br>09.01.12 21:00 - 22:00 TC   | Anlage Platz<br>W 23 Tennishalle Platz 2 | Beschreibung<br>West             | Preis<br>17,00 EUR <u>entfernen</u> |                                            |                |
| Anleitung (PDF)                                                                                          | zurück                                       |                                          |                                  | buchen                              | I                                          |                |
| high-grade<br>steel rack<br>Die iPad Halterung.                                                          |                                              |                                          |                                  |                                     |                                            | v              |
| Book-a                                                                                                   | nd-play - Abla 🥹 Tennisplätze buchen .       | . 🚺 Unbenannt - Editor                   | 🔁 Halle                          | 🗃 Woche 50 - Microsoft              | Dokument1 - Microsof                       | DE 🔿 🕬 📕 15:54 |

Ihre Buchung war erfolgreich. Viel Spaß beim Spielen. Der Betrag wird monatlich vom TC Blau-Weiß 23 vom angegebenen Konto eingezogen.

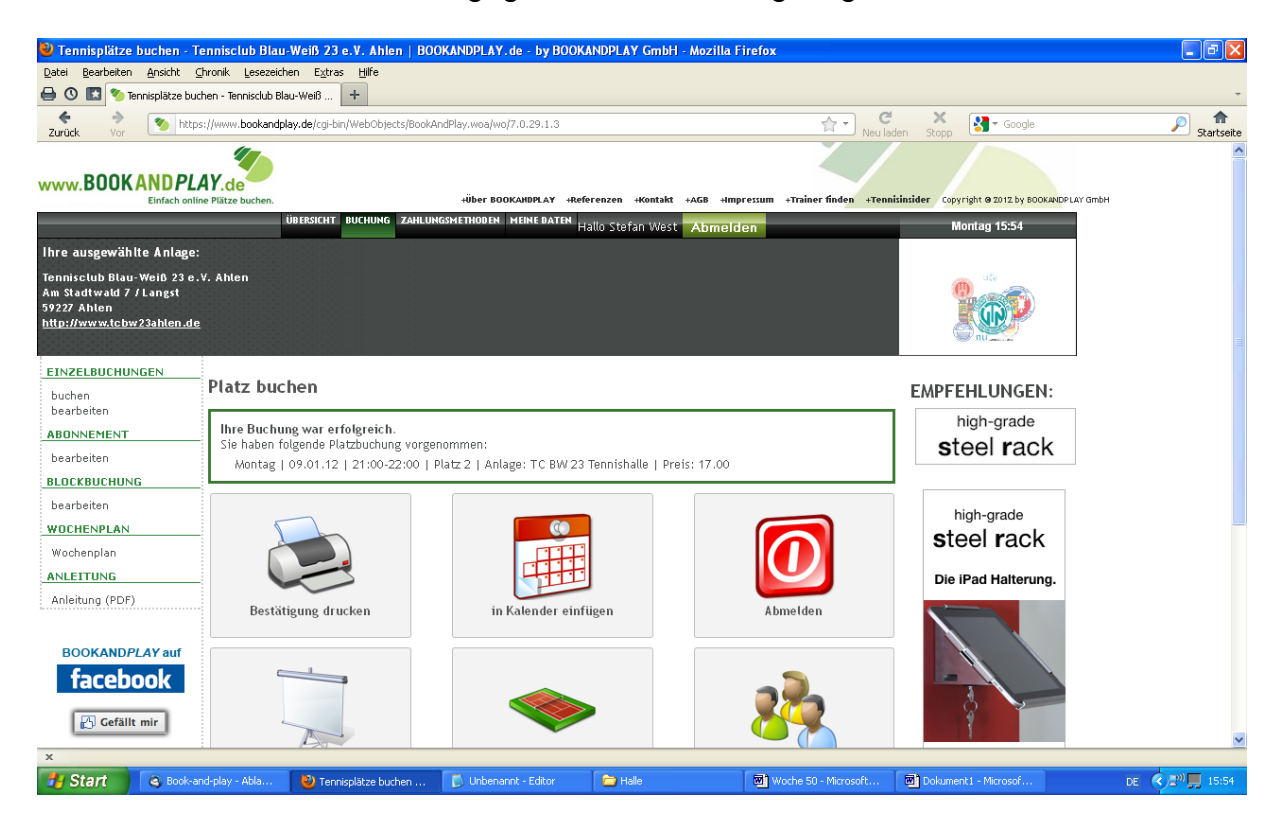

Hier können Sie sich Ihre Daten noch einmal anschauen und ggf. ändern.

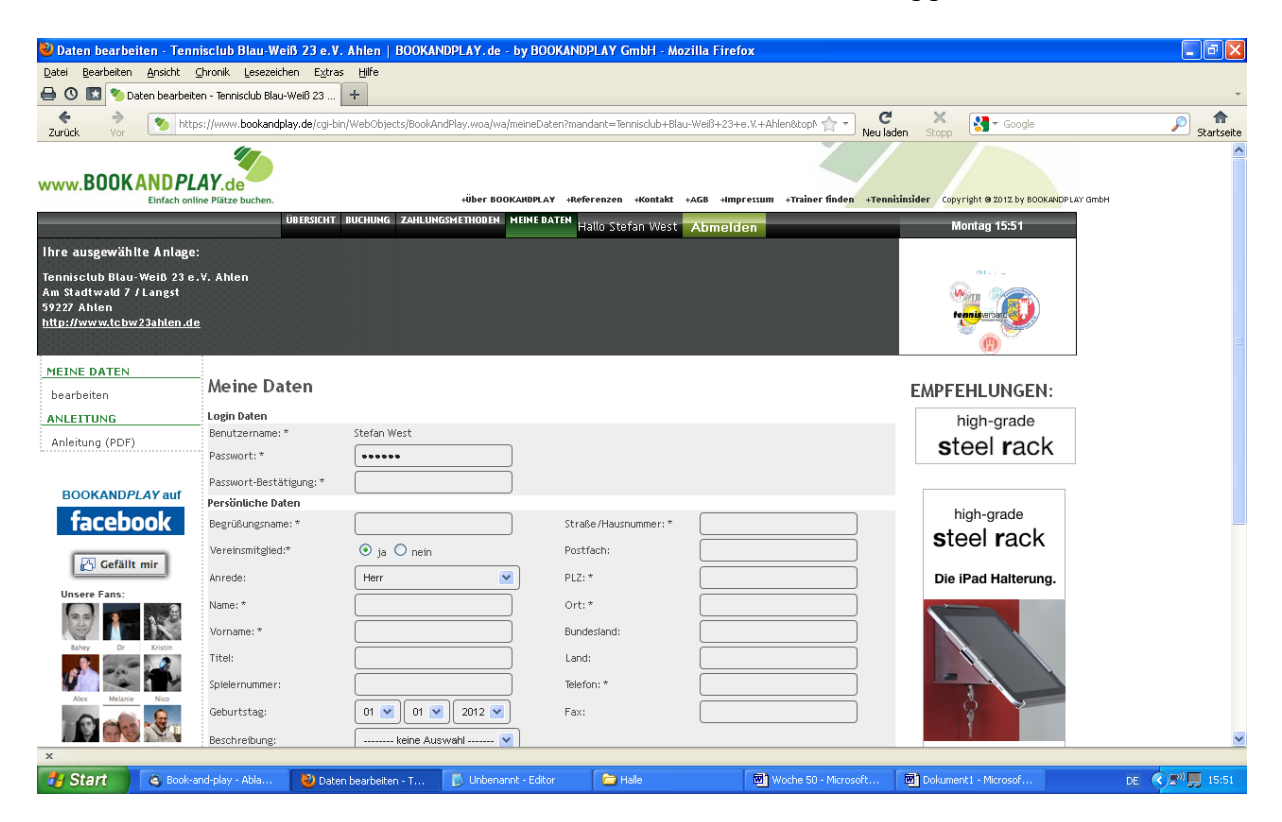

Zum Schluss können Sie sich ausloggen.

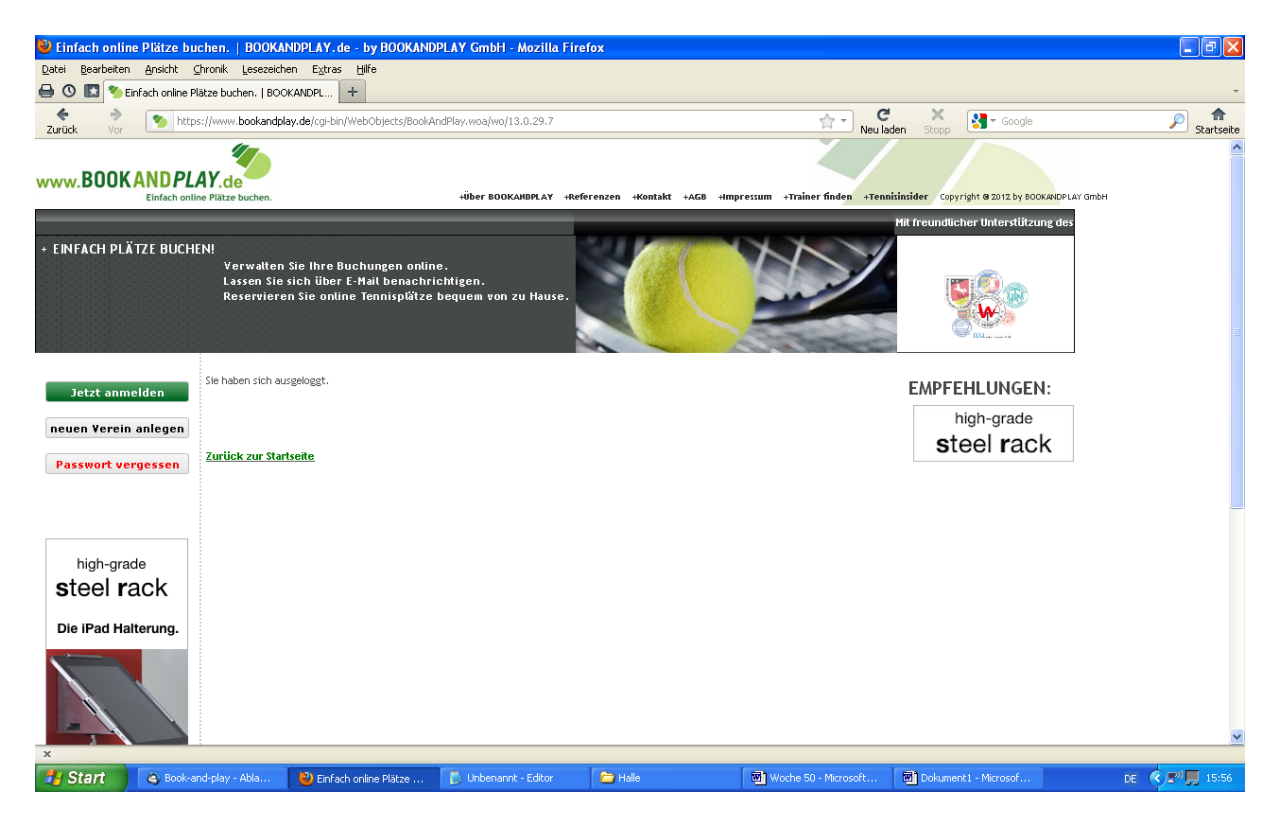